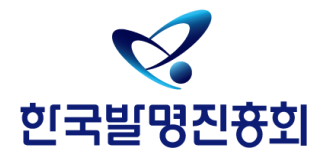

# 캠퍼스 특허전략 유니버시아드 발표자료 등록 안내

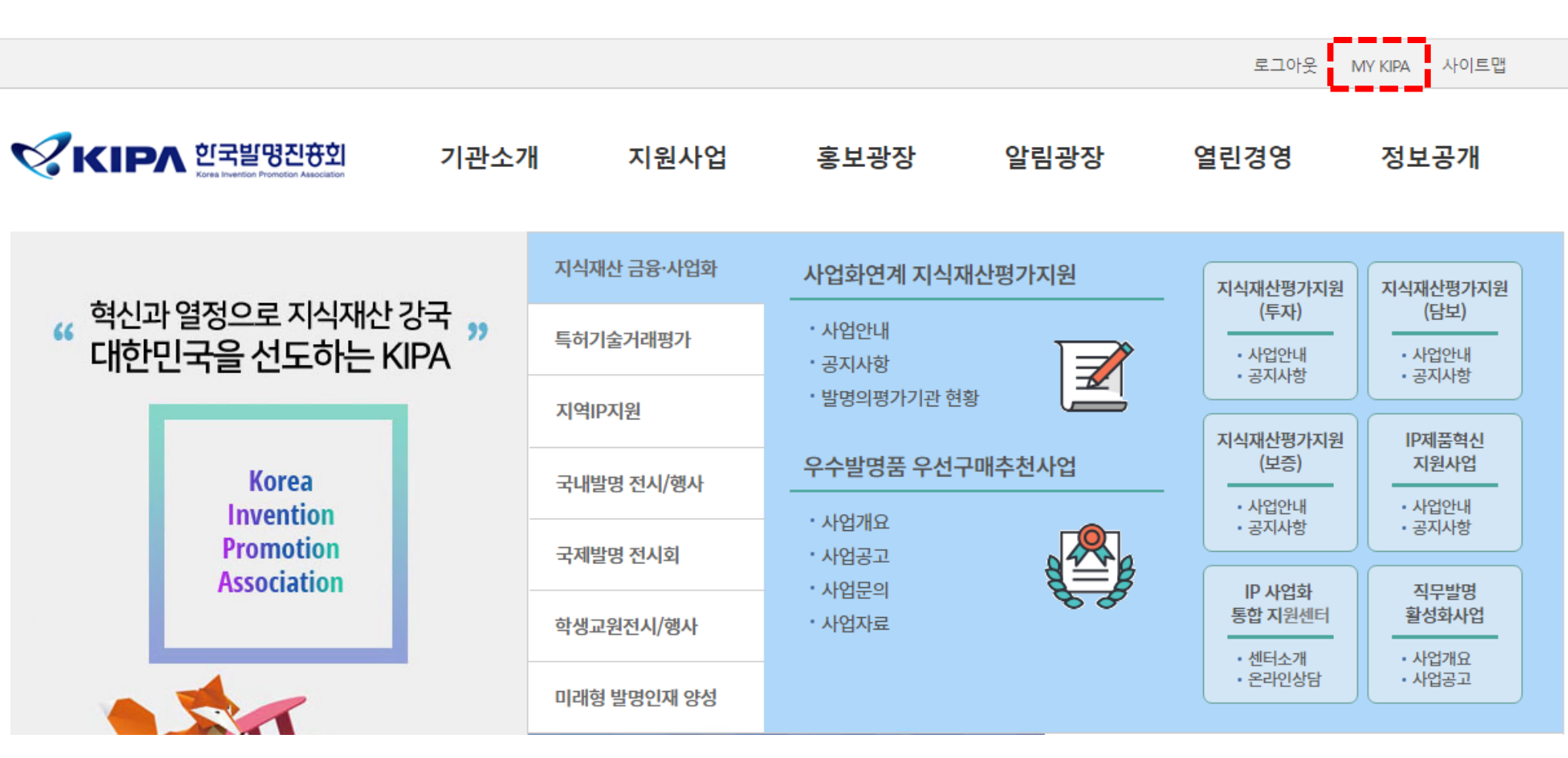

한국발명진흥회 사이트(<u>www.kipa.org</u>)에 로그인 하신 후, 우측 상단 [MY KIPA]를 클릭하여 해당 페이지로 이동 합니다.

# [MY KIPA]-[사업신청내역]에서 대회 심사결과를 확인합니다. 1차 심사결과에 선정이 되었을 경우 [신청서관리]를 클릭하여 해당페이지로 이동합니다.

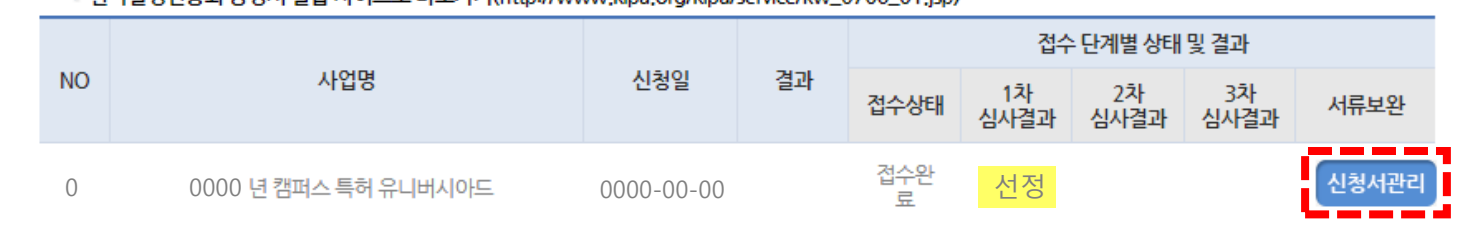

• 한국발명진흥회 증명서 발급 사이트로 바로가기(http://www.kipa.org/kipa/service/kw\_0706\_01.jsp)

버튼 클릭 후 본인인증을 진행해 주시기 바랍니다.

본인인증이 필요한 신청건은 사업명 아래의 증명서 발급을 위한 본인인증 버튼이 표시됩니다.

• 개인정보 보호법(시행 2013.03.23)제 24조 2항(주민등록번호 처리에 제하)에 의거하여 주민등록번호를 수집할 수 없는 관계로 증명서발급을 받기위해서는 본인인증이 필요한니다 (대리인 신청 및 팀신청의 경우 접수(팀위)대상자 본인인증 필요 ) 아래의 증명서 발급목록사업의 경우에만 각 접수건별 최초 1회 본인인증이 필요합니다.(아래목록외 사업은 본인인증 불필요)

## 증명서발급관련 안내사항

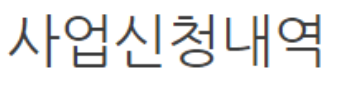

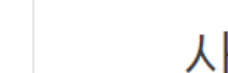

MY KIPA

= 사업신청내역 - 사업별 문의 - 회원정보수정 - 회원탈퇴

**힌국발명진용회** 중명서발급시스템

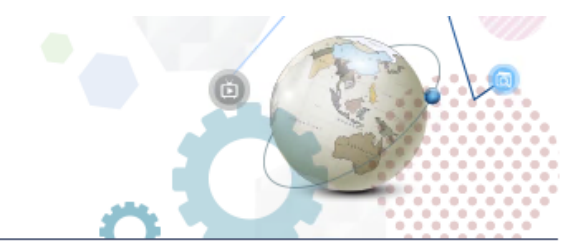

4

신청서 관리 페이지 하단의 [발표자료 등록]을 통해 발표자료 파일을 업로드 하실 수 있습니다.

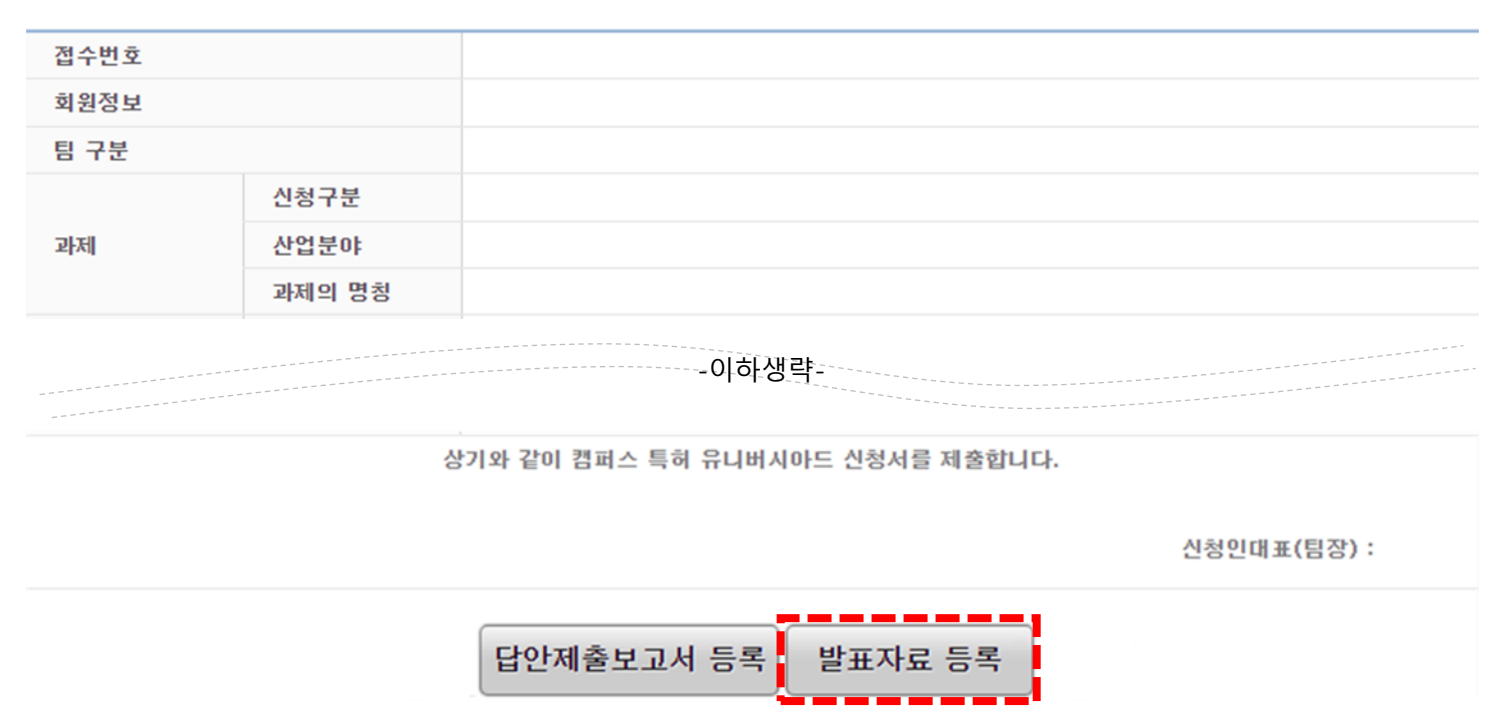

### 0000 년 1 회 캠퍼스 특허 유니버시아드 신청서

# ★ 발표자료는 제출기간 동안에만 수정이 가능합니다. 이후에는 수정이 불가능 합니다.

\*발표자료 수정 방법은 등록방법과 동일합니다.

발표자료 등록이 완료된 페이지입니다. 발표자료-**[첨부파일다운로드]** 를 클릭하였을 때 **업로드 파일이 다운로드되면 정상적으로 등록이 완료**된 것입니다.

| 접수번호     |        |                                  |
|----------|--------|----------------------------------|
| 회원정보     |        |                                  |
| 팀 구분     |        |                                  |
| 과제       | 신청구분   |                                  |
|          | 산업분야   |                                  |
|          | 과제의 명칭 |                                  |
|          | ·<br>  | -이하생략-                           |
| 지도교수 확인서 |        | 첨부파일다운로드                         |
| 팀장 재학증명서 |        | 첨부파일다운로드                         |
| 답안제출보고서  |        | 첨부파일다운로드                         |
| 발표자료     |        | 첨부파일다운로드                         |
|          |        | 상기와 같이 캠퍼스 특히 유니버시아드 신청서를 제출합니다. |
|          |        |                                  |
|          |        | 신청인대표(팀장):                       |
|          |        | 답안제출보고서 등록 발표자료 등록               |

0000 년 1 회 캠퍼스 특히 유니버시아드 신청서

감사합니다.

**CPU 사무국** 02-3459-2813 발표자료 등록 관련 시스템 문의 070-7703-6365